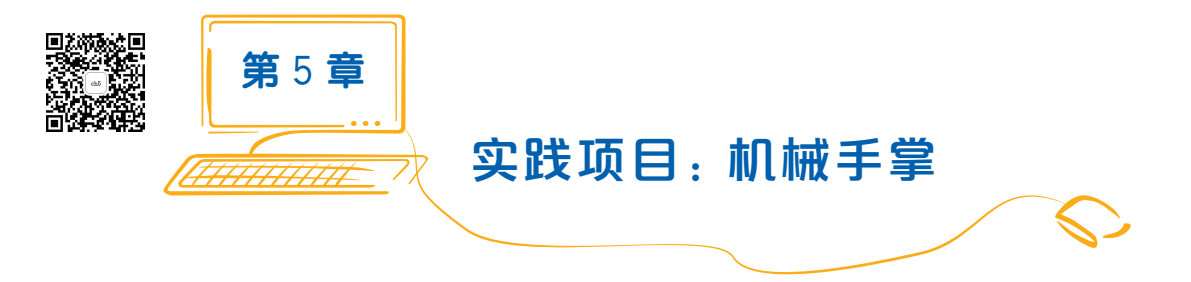

智能视觉机械手掌全机身有 6 个自由度,手指关节有 5 个自由度,采用微型伺服电动机,可水平转动 180°。机身搭载高清晰度摄像头,基于 TensorFlow 和 OpenCV 可以轻松 实现项视觉识别功能。其结构如图 5.1 所示。

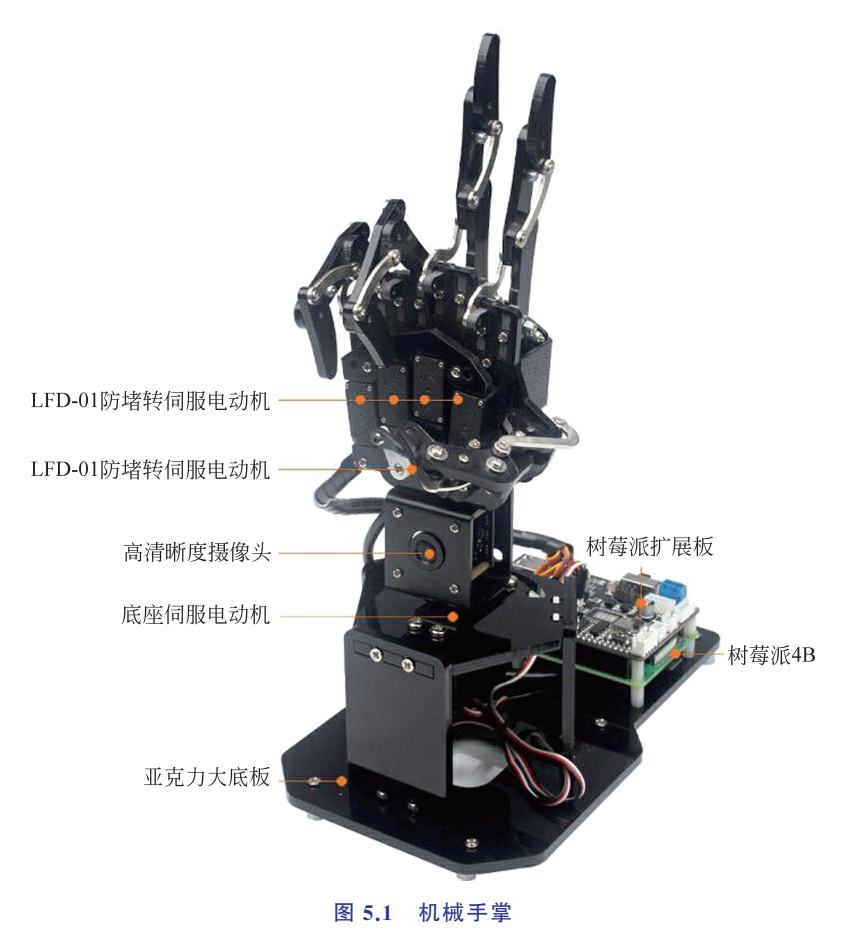

# 5.1 连接与控制

机械手掌本质上是一个基于智能视觉的机器人,其控制中枢是手掌上搭载的树莓派模块,在机械手掌正常运行前需要对其进行一些功能上的设定。本节主要讲述如何通过计算机 连接机械手掌的树莓派控制板,树莓派程序架构以及如何进行机械手掌相应的实践功能。

## 5.1.1 远程连接机械手掌

在开始实践项目之前,首先连接智能视觉机械手掌,具体步骤如下。

(1) 将 DC 电源对接线的红色和黑色分别连接至树莓派扩展板的正(+)、负极(-),将 电源适配器的外接口与 DC 电源对接线的内接口连接。

(2) 将树莓派扩展板的开关由 OFF 推动到 ON,此时树莓派的 LED1、LED2 常亮,稍 等片刻后 LED1 由常亮变为每 2s 闪烁一次,同时手掌会做出抓取姿态,设备开机成功。

(3) 机械手掌开机后,会产生一个以 HW 开头的热点,打开计算机 WiFi 可以搜索到该 热点。

(4) 在 VNC Viewer 中输入树莓派默认 IP 地址 192.168.149.1,按回车键,输入默认账 号和密码,单击 OK 按钮,可以看到远程打开的树莓派桌面。

## 5.1.2 程序架构

程序结构如图 5.2 所示,包含主程序界面设计和各个实践项目的子程序设计。主程序 文件名为 Transfer\_Play.py,各实践项目子程序在文件 CvHand.py 中。

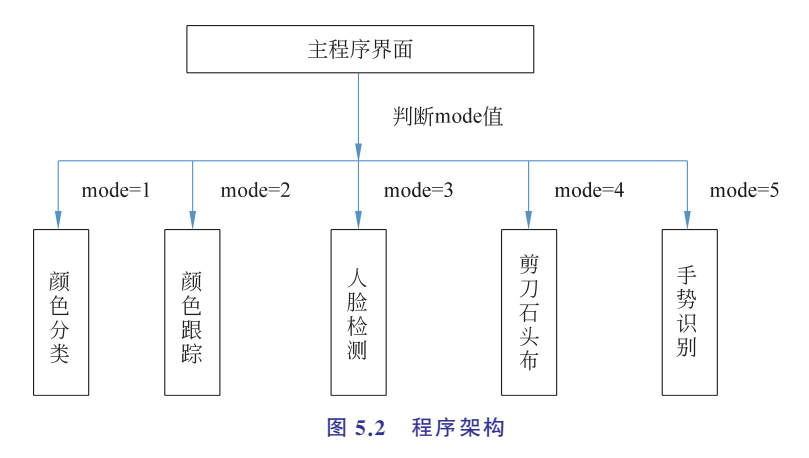

在 Transfer\_Play.py 中,项目跳转的程序代码如图 5.3 所示。

用户输入的跳转序列号保存在全局变量 mode 中,根据 mode 中的数值启动对应的项目子程序。例如,在LX 终端执行命令 python3 Transfer\_Play.py-1,跳转到 CvHand.py 的 第 108 行(def cv\_color\_identify),如图 5.4 所示(对应图 5.3 第 77 代码中的 cv\_color\_identify),启动颜色分类项目。

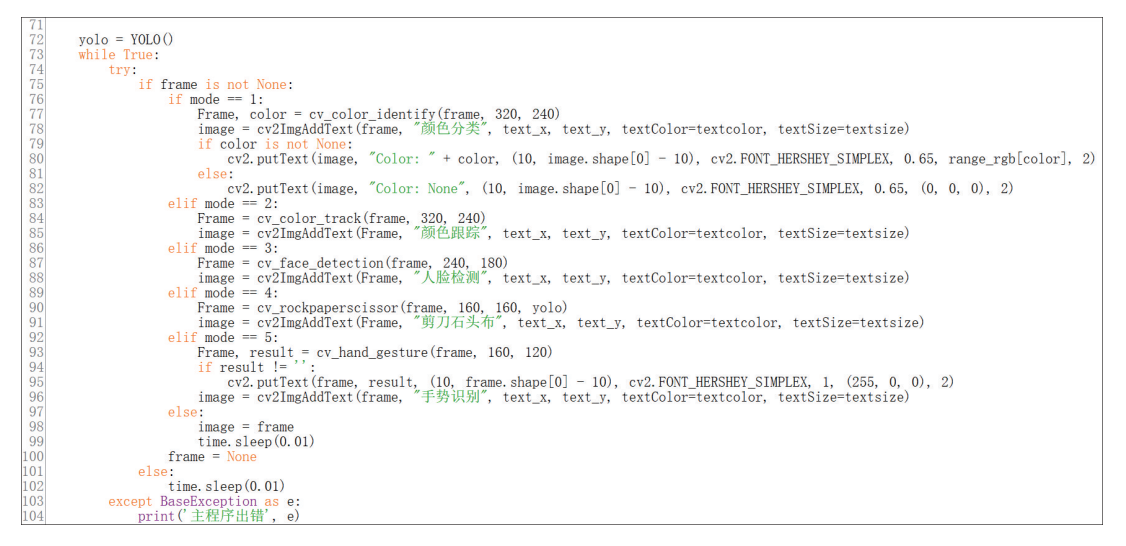

#### 图 5.3 项目跳转的程序代码

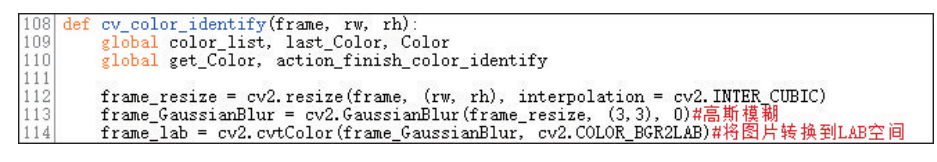

### 图 5.4 颜色空间转换代码

# 5.2 颜色分类

给机械手掌加上摄像头视觉模块,通过视觉识别可以让它识别不同的颜色。

本实践项目使用 Lab 颜色空间进行颜色识别。首先将 RGB 颜色空间转换为 Lab 空间,然后进行二值化处理,再经过膨胀、腐蚀等操作,可获得只包含目标颜色的轮廓,最后将 该颜色轮廓用圆圈框起。

1. 颜色空间转换

调用 OpenCV 颜色转换函数 cv2.cvtColor(Img, Transform\_model) 将 RGB 颜色空间 转换为 Lab 空间,其中参数 Img 为图片对象,参数 Transform\_model 指定色彩转换模式。 代码如图 5.4 所示。

2. 轮廓检测

调用 OpenCV 的 findContours(Img,Model,Method)函数获取不同颜色小球的轮廓, 代码如图 5.5 所示。其中,Img 表示要检测轮廓的图片对象,该图片需要灰度图片;Model 表示轮廓的检测模式,v2.RETR\_EXTERNAL 表示只检测外轮廓;Method 表示轮廓的逼 近方法(检测策略),cv2.CHAIN\_APPROX\_NONE 存储所有的轮廓点,相邻的两个点的像 素位置差不超过 1,即 max(abs(x1-x2),abs(y2-y1))==1。

| 116 | areaMaxContour = 0                                                                     |
|-----|----------------------------------------------------------------------------------------|
| 117 | max_area = 0                                                                           |
| 118 | area max = 0                                                                           |
| 119 |                                                                                        |
| 120 | centerX = 0                                                                            |
| 121 | centerY = 0                                                                            |
| 122 | radius = 0                                                                             |
| 123 | for i in color_range:                                                                  |
| 124 | if i != 'black' and i != 'white' and i != 'green':                                     |
| 125 | frame_mask = cv2.inRange(frame_lab, color_range[i][0], color_range[i][1])#对原图像和掩模进行位运算 |
| 126 | opened = cv2.morphologyEx(frame_mask, cv2.MORPH_OPEN, np.ones((3,3),np.uint8))#开运算     |
| 127 | closed = cv2.morphologyEx(opened, cv2.MORPH_CLOSE, np.ones((3,3),np.uint8))#闭运算        |
| 128 | contours = cv2.findContours(closed, cv2.RETR_EXTERNAL, cv2.CHAIN_APPROX_NONE)[-2]#找出轮廓 |
| 129 | areaMaxContour, area max = getAreaMaxContour(contours)#找出最大轮廓                          |
| 130 | if areaMaxContour is not None:                                                         |
| 131 | if area_max > max_area:#找最大面积                                                          |
| 132 | max area = area max                                                                    |
| 133 | color max = i                                                                          |
| 134 | areaMaxContour_max = areaMaxContour                                                    |
|     |                                                                                        |

图 5.5 轮廓检测代码

## 3. 圈出识别的颜色小球

在获取小球轮廓的基础上,使用 cv2.circle() 函数圈出指定颜色的小球,代码如图 5.6 所示。

| 35 | if max area != 0:                                                                   |
|----|-------------------------------------------------------------------------------------|
| 36 | ((centerX, centerY), radius) = cv2.minEnclosingCircle(areaMaxContour max) # 获取最小外接圆 |
| 37 | centerX = int(leMap(centerX, 0, rw, 0, 640))                                        |
| 38 | centerY = int(leMap(centerY, 0, rh, 0, 480))                                        |
| 39 | radius = int(1eMan(radius, 0, rh, 0, 480))                                          |
| 40 |                                                                                     |
| 41 | centerX, centerV, radius = int(centerX), int(centerY), int(radius)#获取圆心, 半径         |
| 42 | if color max == 'red': #红色最大                                                        |
| 43 | Color BCR = range rgh["red"]                                                        |
| 11 |                                                                                     |
| 45 | alif color max == 'graan': #绿色晶大                                                    |
| 46 | Color BCR = range rgh [green]                                                       |
| 17 | color = 2                                                                           |
| 18 | olifoolor max == 'hlug': #蓝色昌士                                                      |
| 10 | Color PCP = reper web ["blue"]                                                      |
| 50 | color = 3                                                                           |
| 51 |                                                                                     |
| 52 | color = 0                                                                           |
| 53 | Color BCR = range rgh["hlack"]                                                      |
| 54 | COLOT_DOK TANGE_160[ DIACK ]                                                        |
| 55 | cv2 circle(frame (centerX centerX) radius Color BCR 2)#画圖                           |
| 56 | color list annend(color)                                                            |
| 57 | if len(color list) >= 5:                                                            |
| 58 | color = int(cound(nn mean(color list)))                                             |
| 59 | color list = $\begin{bmatrix} 1 \\ 1 \end{bmatrix}$                                 |
| 60 | #print(get Color, actionfinish, Color)                                              |
| 61 | if color == 1:                                                                      |
| 62 | if action finish color identify:                                                    |
| 63 | Color = 'red'                                                                       |
| 64 | get Color = True                                                                    |
| 65 | elif color = 2:                                                                     |
| 66 | if action finish color identify:                                                    |
| 67 | Color = 'green'                                                                     |
| 68 | get Color = True                                                                    |
| 69 | elif color == 3:                                                                    |
| 70 | if action finish color identify:                                                    |
| 71 | Color = 'blue'                                                                      |
| 72 | get Color = True                                                                    |
| 73 | else:                                                                               |
| 74 | Color = None                                                                        |

图 5.6 圈出指定颜色的小球代码

### 4. 实践流程

(1) 在 LX 终端执行命令 cd uHand\_Pi, 定位到程序目录。

(2) 执行命令 python3 Transfer\_Play.py -1,将小球正对着摄像头,待识别到小球颜色 且未闭合前,将小球放置在手掌心的位置,手掌会短暂抓取小球并转动(红色时云台向左 转,蓝色时向右转)。

(3) 当摄像头识别后,会将红色小球框起来,如图 5.7 所示。

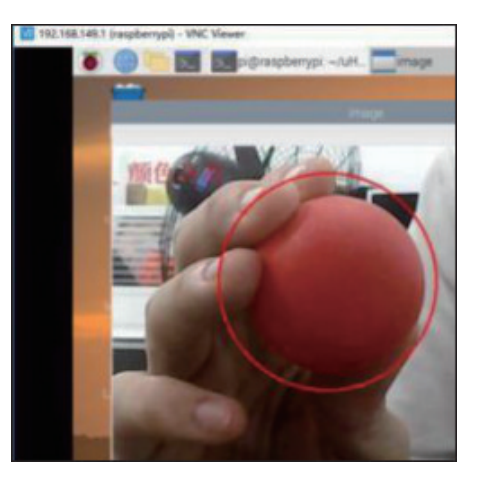

图 5.7 红色识别

# 5.3 颜色跟踪

通过增加随着识别的颜色小球运动而运动的程序代码,达到颜色跟踪的目的。其原理 是应用 PID 控制,驱动手掌云台转动,代码如图 5.8 所示。

| 919 | convo6 nid SotPoint = img conton xt设守                                                    |
|-----|------------------------------------------------------------------------------------------|
| 212 | servoo_pru. setrorint - img_center_x# cc                                                 |
| 213 | center_x = 2*img_center_x - centerX                                                      |
| 214 | if abs(img_center_x - center_x) < 10:                                                    |
| 215 | center_x = img_center_x                                                                  |
| 216 | servo6_pid.update(center_x)#当前                                                           |
| 217 | servo6_pwm = servo6_pid.output <mark>#输出</mark>                                          |
| 218 | servo6_color_track += servo6_pwm                                                         |
| 219 | servo6_color_track = int(servo6_color_track)                                             |
| 220 | if servo6_color_track < 500:                                                             |
| 221 | servo6_color_track = 500                                                                 |
| 222 | elif servo6_color_track > 2500:                                                          |
| 223 | servo6_color_track = 2500                                                                |
| 224 | centerX = int(leMap(centerX, 0, rw, 0, 640))                                             |
| 225 | centerY = int(leMap(centerY, 0, rh, 0, 480))                                             |
| 226 | radius = int(leMap(radius, 0, rw, 0, 640))                                               |
| 227 | cv2.circle(frame, (int(centerX), int(centerY)), int(radius), range_rgb[target_color], 2) |
| 228 | if action_finish:                                                                        |
| 229 | dis_ok = True                                                                            |

### 图 5.8 颜色跟踪代码

执行命令 python3 Transfer\_Play.py -2,通过摄像头模块识别指定颜色的物体,并实现 手掌云台跟随目标颜色物体的功能。

注意,实践过程中手握小球移动时动作不可过快,并且要保证小球一直出现在摄像头的画面内。这样,手掌会跟随小球移动的方向进行对应的转动。

# 5.4 人脸检测

首先调用人脸分类器正脸样本图像,然后将图像转换为灰度图像,最后使用分类器检测人脸,如果有返回则将人脸框出来。

人脸检测的关键是提取人脸的特征。对于一幅图像,提取出图像的细节对产生稳定分 类结果和追踪结果很有用,这些提取的结果被称为特征。对于给定的图像,特征可能会因 为区域的大小而有所不同,区域大小也被称为窗口大小。即使窗口大小不一样,仅在尺度 上不同的两幅图像也应该有相似的特征。因此,生成能适应于不同大小窗口的特征是图像 处理中非常关键的一点。这些大小不同的窗口中的同一种特征的集合被称为级联。

OpenCV 提供了尺度不变的 Haar 级联的分类器和跟踪器,在进行程序编写之前,将 OpenCV 源代码的 haarcascades 文件夹中有关人脸检测的 haarcascade\_fullbody.xml 文件 复制到保存人脸检测代码所在的文件夹 VOCData 中。

人脸检测的代码如图 5.9 所示。

```
233 face_x = 0
234 detector = dlib.get_frontal_face_detector() #获取人脸分类器
235 get_face = False
236 def cv_face_detection(frame, rw, rh):
237 global get_face, face_x
238 face_x = 0
239 frame_resize = cv2.resize(frame, (rw, rh), interpolation = cv2.INTER_CUBIC)
240 gray = cv2.cvtColor(frame_resize, cv2.COLOR_BCR2CRAY)
241 dets = detector(gray) #使用detector进行人脸检测 dets为返回的结果
242 if len(dets) > 0:
243 for face in dets:
244 x1, y1, x2, y2 = coordinate_map(face.left(), face.top(), face.right(), face.bottom(), rw, rh)
245 crectangle(frame, (x1, y1), (x2, y2), (0, 255, 0), 2)
246 face_x = (x1 + x2)/2
247 if not get_face:
249 return frame
```

#### 图 5.9 人脸检测代码

执行命令 python3 Transfer\_Play.py -3,通过手掌的摄像头模块检测人脸。没检测到 人脸时,手掌在 0°~180°范围左右转动;检测到人脸时,手掌停止转动,并招手打招呼,直到 人脸离开检测范围,手掌恢复在 0°~180°左右转动。

# 5.5 石头剪刀布

本节的原理是机器学习。首先进行图像采集,对图像中手势部分进行标注;然后训练标注的信息,获得模型;最后调用模型检测对应的手势,做出相应的动作。手势标注代码如图 5.10 所示。

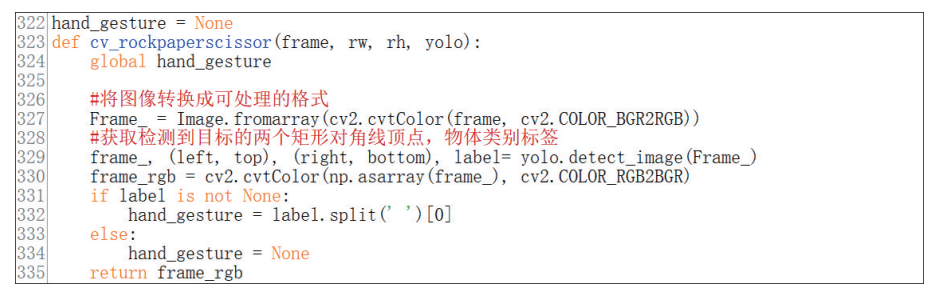

图 5.10 手势标注代码

执行命令 python3 Transfer\_Play.py -4。通过摄像头模块检测人手的石头剪刀布手

势,待手掌自主判断后,它会做出对应的手势与人进行猜拳游戏。比如人伸出"剪刀"手势, 它识别后会出"拳头"。

# 5.6 手势识别

按 2.3.7 节中创建人脸识别的方法,在百度智能云的平台的"产品"|"人工智能"|"人体 分析"中创建手势识别应用。创建完毕后,记录申请到的 AppID、API Key 和 Secret Key。

1. 程序设计

(1) 将获取的 APP\_ID、API\_KEY 和 SECRET\_KEY 填入程序代码中,如图 5.11 所示。

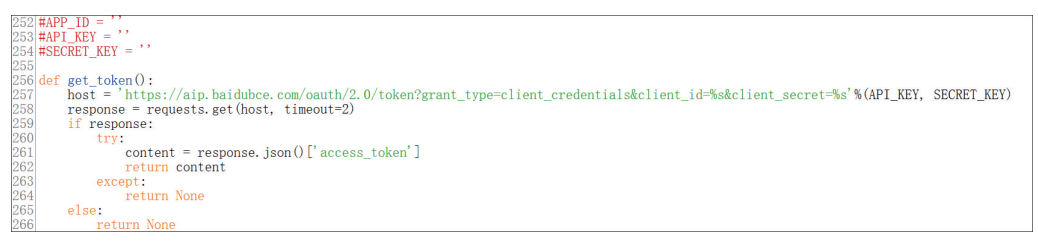

### 图 5.11 填写手势识别关键信息

(2) 通过手势控制的在线识别功能获取识别结果,程序代码如图 5.12 所示。

| 287 | def cv_hand_gesture(frame, rw, rh):                                                                                                    |  |  |  |  |  |  |
|-----|----------------------------------------------------------------------------------------------------|--|--|--|--|--|--|
| 288 | global request url, gesture                                                                                                    |  |  |  |  |  |  |
| 289 |                                                                                                    |  |  |  |  |  |  |
| 290 | <pre>frame_resize = cv2.resize(frame, (rw, rh), interpolation = cv2.INTER_CUBIC)</pre>                                                                                 |  |  |  |  |  |  |
| 291 | try:                                                                                                    |  |  |  |  |  |  |
| 292 | if request_url is None:                                                                                                    |  |  |  |  |  |  |
| 293 | request url = get url()                                                                                                    |  |  |  |  |  |  |
| 294 | if request url is None:                                                                                                    |  |  |  |  |  |  |
| 295 | Frame and maddle the frame $\pi'$ 200 100 text(clore(255 0 0) text(size=20)                                                                                            |  |  |  |  |  |  |
| 206 |                                                                                                    |  |  |  |  |  |  |
| 207 |                                                                                                    |  |  |  |  |  |  |
| 291 | erse. $["import", i']$ import to here $(A(-u), u) = (f_{u}) = (f_{u}) = (0, 0) = (O(0, 0) = (O(0, 0)) + (i'))$                                                         |  |  |  |  |  |  |
| 290 | params - { image : + image_to_base4(cv2.cvtColor(irame_resize, cv2.CoLor_bGR2RGB)) + }                                                                                 |  |  |  |  |  |  |
| 299 | neaders = { content-type : application/x-www-form-urlencoded }                                                                                                    |  |  |  |  |  |  |
| 300 | response = requests.post(request_url, data=params, headers=headers)                                                                                                    |  |  |  |  |  |  |
| 301 |                                                                                                    |  |  |  |  |  |  |
| 302 | if response:                                                                                                    |  |  |  |  |  |  |
| 303 | res = response.json()                                                                                                    |  |  |  |  |  |  |
| 304 | try:                                                                                                    |  |  |  |  |  |  |
| 305 | result = res[' result'][0]                                                                                                    |  |  |  |  |  |  |
| 306 | #x, y, w, h = result['left'], result['ton'], result['width'], result['height']                                                                                         |  |  |  |  |  |  |
| 307 | gesture = result['classname']                                                                                                    |  |  |  |  |  |  |
| 308 | # v w h = coordinate man(v v w h rw rh)                                                                                                    |  |  |  |  |  |  |
| 300 | $\#$ , $\#$ , $\#$ , $\#$ contraction definition $(\pi, \pi)$ , $\#$ , $\#$ , $\#$ , $\#$ , $\#$ , $\#$ , $\#$ , $\#$                                                  |  |  |  |  |  |  |
| 210 | $\#_{\text{CV2}}$ , rectangle (frame, (A, Y), (A, W, Y, (I), (200, 0, 0), 2)<br>$\#_{\text{CV2}}$ , rectangle (frame, continue, (A, Y, (A, W, Y, (I)), (200, 0, 0), 2) |  |  |  |  |  |  |
| 011 | $\#CV2$ . puttext(frame, gesture, (x, y = 10), $CV2$ . $FONT_{ENSTET}_{SIMPLEX}$ , 0.8, (255, 0, 0), 2                                                                 |  |  |  |  |  |  |
| 311 |                                                                                                    |  |  |  |  |  |  |
| 312 | Frame = cv2ImgAddText(frame, res, 100, 100, textColor=(255, 0, 0), textSize=30)                                                                                        |  |  |  |  |  |  |
| 313 | return Frame,                                                                                                    |  |  |  |  |  |  |
| 314 | else:                                                                                                    |  |  |  |  |  |  |
| 315 | result = []                                                                                                    |  |  |  |  |  |  |
| 316 | return frame, gesture                                                                                                    |  |  |  |  |  |  |

### 图 5.12 获取识别结果代码

(3) 根据手势识别的结果,驱动机械手掌做出相应的反馈动作,程序代码如图 5.13 所示。

### 2. 实践流程

(1) 在 LX 终端下进入 uHand\_Pi 文件夹,执行命令 sudo vim cv\_Hand.py,将 AppID、

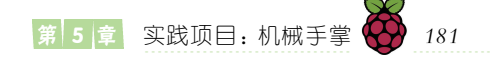

| 415 |                                        |
|-----|----------------------------------------|
| 415 | 11 gesture != :                        |
| 416 | # print(gesture)                       |
| 417 | if gesture == 'One':                   |
| 418 | LeArm.runActionGroup('2_1_2', 1)       |
| 419 | elif gesture == 'Two':                 |
| 420 | LeArm.runActionGroup('6_2_23', 1)      |
| 421 | elif gesture == 'Three':               |
| 422 | LeArm.runActionGroup('11_3_234', 1)    |
| 423 | elif gesture == 'Four':                |
| 424 | LeArm.runActionGroup('14_4_2345', 1)   |
| 425 | elif gesture == 'Five':                |
| 426 | LeArm.runActionGroup('15_5_12345', 1)  |
| 427 | elif gesture == 'Fist':                |
| 428 | LeArm.runActionGroup('0_0_0', 1)       |
| 429 | elif gesture == 'Ok':                  |
| 430 | LeArm.runActionGroup('13_3_345', 1)    |
| 431 | <pre>elif gesture == 'Thumb_up':</pre> |
| 432 | LeArm.runActionGroup('1_1_1', 1)       |
| 433 | elif gesture == 'ILY':                 |
| 434 | LeArm.runActionGroup('10_3_125', 1)    |
| 435 | elif gesture == 'Eight':               |
| 436 | LeArm.runActionGroup('4_2_12', 1)      |
| 437 | elif gesture == 'Rock':                |
| 438 | LeArm.runActionGroup('7_2_25', 1)      |
| 439 | elif gesture == 'Six':                 |
| 440 | LeArm.runActionGroup('5_2_15', 1)      |
| 441 | else:                                  |
| 442 | time.sleep(0.01)                       |
|     |                                        |

图 5.13 反馈动作代码

API Key、Secret Key 添加到如图 5.14 所示的位置,保存并退出。

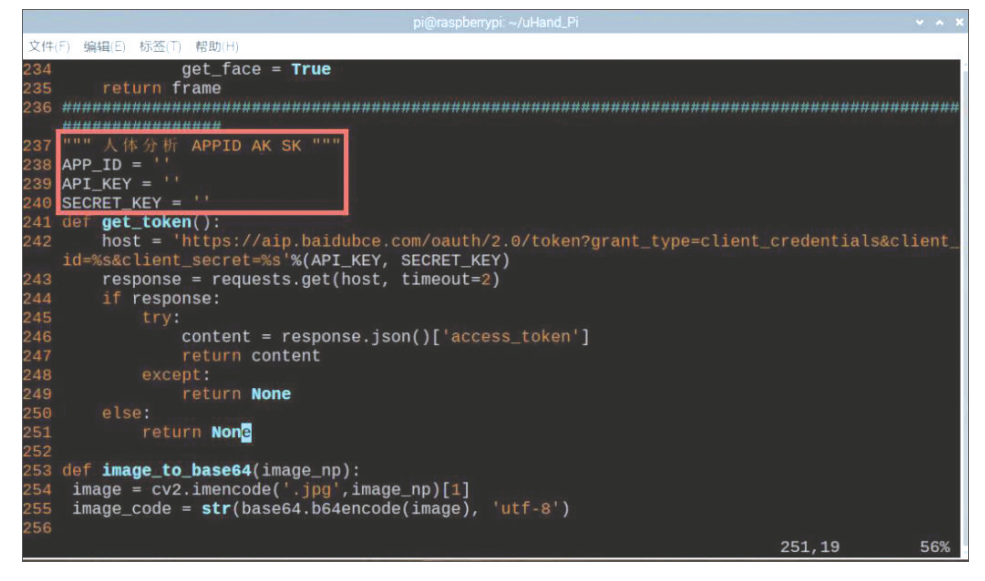

图 5.14 修改参数

(2) 执行命令 sudo reboot,重启树莓派。

(3)执行命令 python3 Transfer\_play.py -5。利用机器人摄像头模块检测人手的手势,自动判断后,模拟人手做出相应的手势动作。

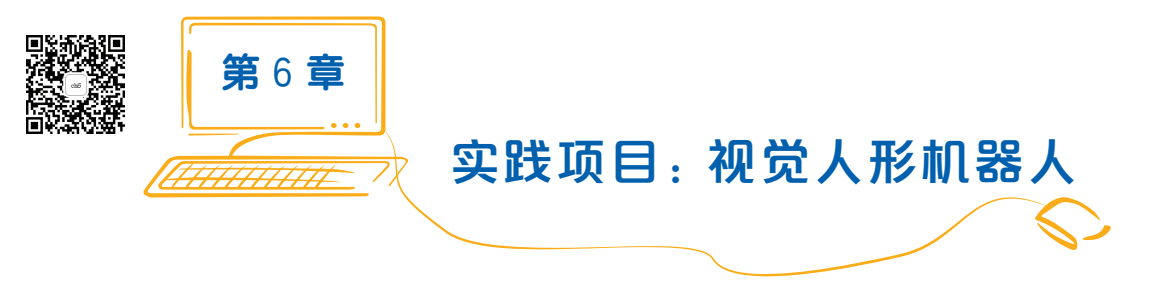

视觉人形机器人搭载2自由度云台和高清晰度摄像头,支持AI图像识别,可以实现颜 色识别、自动踢球、视觉巡线等多种功能。

# 6.1 项目启动

在 LX 终端定位到 human\_code 目录,执行命令 ls -l,显示该目录下的所有文件,如 图 6.1 所示。

| 文件(E) 编辑(E) 标签(       | <u>「</u> ) 帮助( <u>H</u> ) |          |                  |     |       |                         |  |
|-----------------------|---------------------------|----------|------------------|-----|-------|-------------------------|--|
| pi@raspberrypi:       | ~/human                   | _code \$ | ls               | - L |       |                         |  |
| 总用量 568               |                           |          |                  |     |       |                         |  |
| drwxrwxrwx 2 pi       | pi                        | 4096     | 8月               | 22  | 23:42 | ActionGroups            |  |
| -rwxrwxrwx 1 pi       | . pi                      | 10294    | 7月               | 31  | 10:12 | config_serial_servo.py  |  |
| -rwxrwxrwx 1 pi       | pi                        | 6830     | 8月               | 22  | 15:30 | controller.py           |  |
| -rwxrwxrwx 1 pi       | pi                        | 8027     | 8月               | 22  | 14:20 | cv_color_stream.py      |  |
| -rwxrwxrwx 1 pi       | pi                        | 12831    | 8月               | 22  | 15:44 | cv_find_hand.py         |  |
| -rwxrwxrwx 1 pi       | pi                        | 7320     | 8月               | 22  | 15:50 | cv_find_stream.py       |  |
| -rwxrwxrwx 1 ro       | ot pi                     | 0        | 8月               | 19  | 20:43 | cv_find_stream.py~      |  |
| -rwxrwxrwx 1 pi       | pi                        | 505      | 8月               | 12  | 12:40 | cv_ImgAddText.py        |  |
| -rwxrwxrwx 1 pi       | pi                        | 9263     | 8月               | 22  | 21:41 | cv_line_patrol.py       |  |
| -rwxrwxrwx 1 pi       | рі                        | 6840     | 8月               | 22  | 14:35 | cv_track_stream.py      |  |
| -rwxrwxrwx 1 pi       | рі                        | 4        | 8月               | 22  | 18:18 | file.txt                |  |
| -rwxrwxrwx 1 pi       | рі                        | 465      | 8月               | 7   | 01:09 | get_data.py             |  |
| -rwxrwxrwx 1 pi       | рі                        | 433      | 8月               | 22  | 23:46 | hsv_conf.py             |  |
| -rwxrwxrwx 1 pi       | рі                        | 405720   | 8月               | 12  | 11:25 | hwax.so                 |  |
| drwxrwxrwx 3 pi       | p <u>i</u>                | 4096     | 8月               | 22  | 23:47 | ImageProcessing         |  |
| -rwxrwxrwx 1 pi       | рі                        | 442      | 7月               | 31  | 10:12 | LeActList.py            |  |
| -rwxrwxrwx 1 pi       | рі                        | 5955     | 8月               | 7   | 01:08 | Lecmd.py                |  |
| -rwxrwxrwx i pi       | pi                        | 5580     | 8月               | 22  | 15:39 | Lejoystick.py           |  |
| -rwxrwxrwx i pi       | рі                        | 2931     | 8月               | 7   | 01:50 | Leserver.py             |  |
| -rwxrwxrwx 1 p1       | p1                        | 2867     | 7月               | 31  | 10:12 | Leservo.py              |  |
| -rwxr-xr-x 1 rd       | ot root                   | 8492     | 8月               | 22  | 23:34 | LSC.py                  |  |
| -rwxrwxrwx 1 p1       | . p1                      | 3585     | 门                | 31  | 10:12 | pia.py                  |  |
| -rwxrwxrwx 1 p1       | p1                        | 1076     | 8月               | 10  | 14:15 | Pwmservo.py             |  |
| urwarwarwa 2 pi       | pr                        | 4096     | 6月               | 22  | 23:46 | Pycache                 |  |
| -TWXTWXTWX 1 p1       | ot root                   | 5252     | <b>8</b> 月<br>0日 | 21  | 20.43 | Serial Serve Dupping py |  |
| - wxr - xr - x - 1 rd | ot root                   | 5627     | 8月               | 22  | 23:35 | share tyt               |  |
| ni@racabarryni:       | - /human                  | ando e   | 8月               | 22  | 23:49 | Share.txt               |  |
| hree gehner Lahr:     | muman_                    | _coue-s  |                  |     |       |                         |  |

图 6.1 项目对应的文件

每个 cv 开头的文件都对应一个实践项目,如表 6.1 所示。

### 表 6.1 项目对应指令

| 序号 | 项目名  | 对应指令                      |
|----|------|---------------------------|
| 1  | 自主巡线 | python3 cv_line_patrol.py |
| 2  | 点球射门 | python3 cv_find_stream.py |

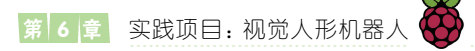

续表

| 序号 | 项目名  | 对应指令                       |
|----|------|----------------------------|
| 3  | 云台跟踪 | python3 cv_track_stream.py |
| 4  | 物品识别 | python3 cv_color_stream.py |
| 5  | 手势交互 | python3cv_find_hand.py     |

执行命令 python3 cv\_line\_patrol.py,就可以运行实践项目"自主巡线",以此类推。

# 6.2 自主巡线

很多机器人比赛里都要求机器人能够沿着黑线行进,接下来通过编写程序实现机器人 识别黑色。

## 1. 黑线识别

黑线识别的原理是先将图像缩小,然后转为灰度图,接着进行二值化、腐蚀、膨胀等操 作去除噪点。识别到的颜色在画面中会呈现白色,没识别的颜色则为黑色。最后将图像分 割成三段进行处理,每一段都用矩形将黑线框起来,并且标出中心点,用这 3 个点来近似的 表示这条线。

机器人通过摄像头识别出黑线的过程如图 6.2 所示。

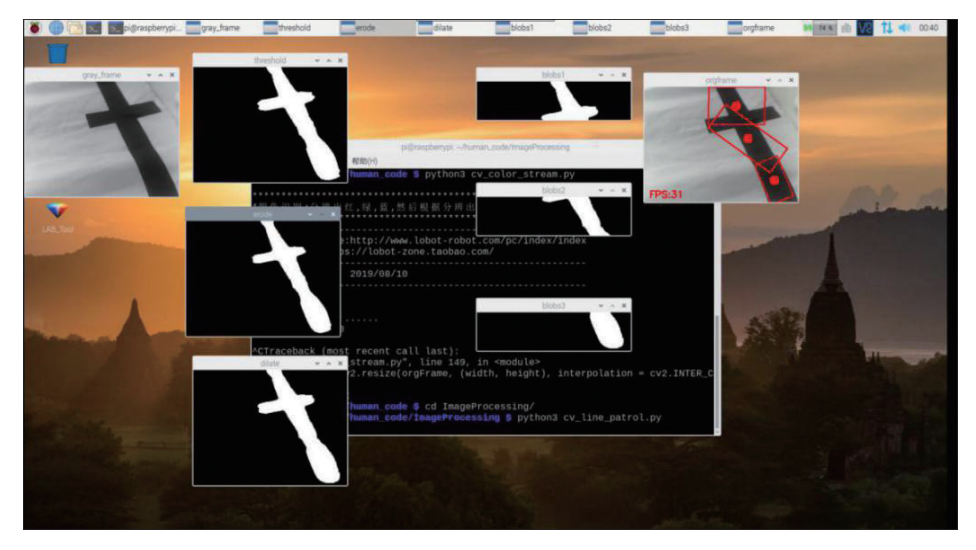

图 6.2 黑线识别过程

## 2. 自主巡线

将图像处理部分与机器人动作相结合,就可以让机器人在识别黑线的基础上实现自主 巡线,程序代码如图 6.3 所示。

执行命令 python3 cv\_line\_patrol.py,启动自主巡线程序,机器人将沿着黑色线路进行 巡线前行,如图 6.4 所示。

183